## **COMAIDOPOS**

## Bluetooth プリンター (TM-T20 II 等)の再接続方法

1 画面左下のスタートボタンを押し、 スタートメニューの「すべてのアプリ」を 開きます。

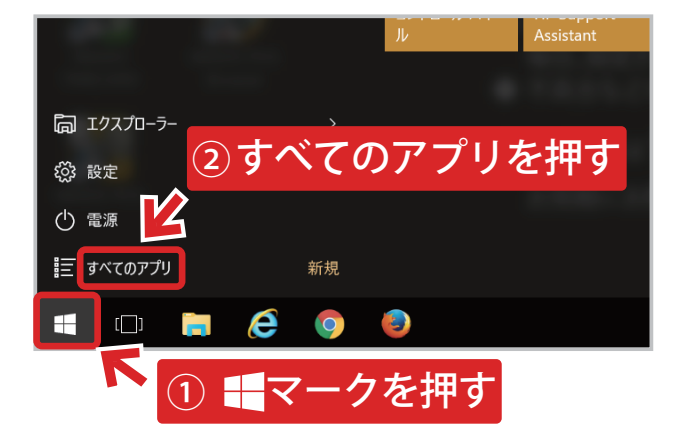

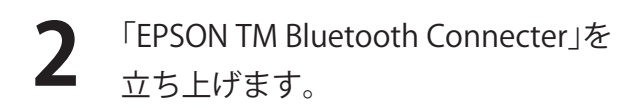

「デバイス検索」を押し、 プリンターを検索します。

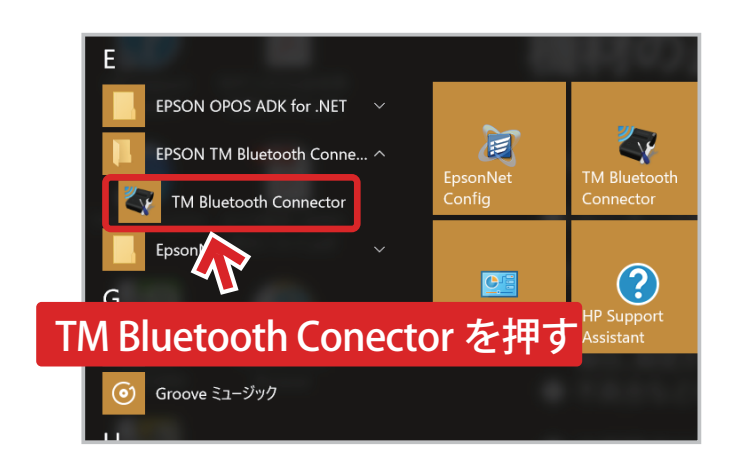

| ● 周辺のプリンターを検索する |        |
|-----------------|--------|
| ● 検索名を指定して検索する  | デバイス検索 |
|                 |        |
|                 |        |
|                 |        |
|                 |        |

| 1 | プリンターが見つかると上図の画面が        |
|---|--------------------------|
|   | 表示されます。ステータスが            |
|   | 「コンピュータに接続する必要があります。」の場合 |
|   | <b>5</b> へお進みください。       |
|   | それ以外の表示の場合には             |
|   | カスタマーサポートまでお問い合わせ下さい。    |

| プリンターとの接続       |                   |                 |          |       |
|-----------------|-------------------|-----------------|----------|-------|
| コンピューターに接続するプリ  | ンターを選択してください      | ブリンターが検出されな     | い場合の対処方法 | 再検索   |
| プリンター名          | アドレス              | ステータス           | ポート      |       |
| 🖶 TM-m30_004380 | 00:01:90:C6:9F:1B | ⇒ コンピューターに接続する』 | と要があり    |       |
|                 |                   |                 |          |       |
|                 |                   |                 |          |       |
|                 |                   |                 |          |       |
|                 |                   |                 |          |       |
|                 |                   |                 |          |       |
| <               |                   |                 |          | >     |
| 動作テスト           |                   |                 |          |       |
| ブザーテスト          | 印刷テスト             |                 | 接続       |       |
|                 |                   |                 |          |       |
|                 |                   |                 | 育내8余     | キャンセル |

## **EOPOS**

## Bluetooth プリンター (TM-T20 II 等)の再接続方法

コンピューターに接続するプリンターを選択してください 再検索 ブリンターが検出されない場合の対処方法 プリンター名 アドレス ステータス ポート 🛲 TM-m30 איד \Lambda 5 表示されているプリンターを選択し、 接続を押す 「接続」を押します。 動作テスト ブザーテスト 印刷テスト 接続 キャンセル プリンターとの接続 コンピューターに接続するプリンターを選択してください 再検索 フリンターが検出されない場合の対処方法

プリンターとの接続

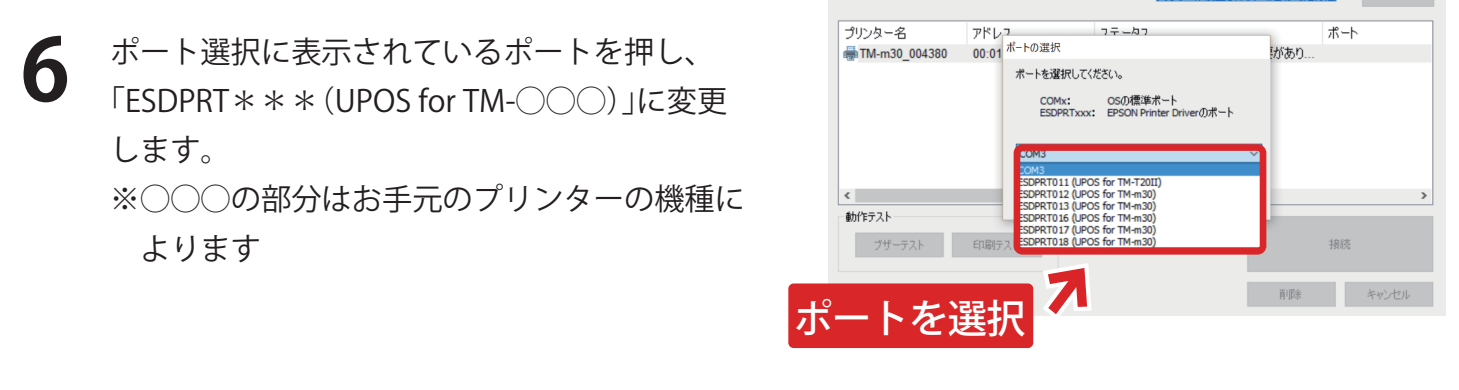

プリンターとの接続

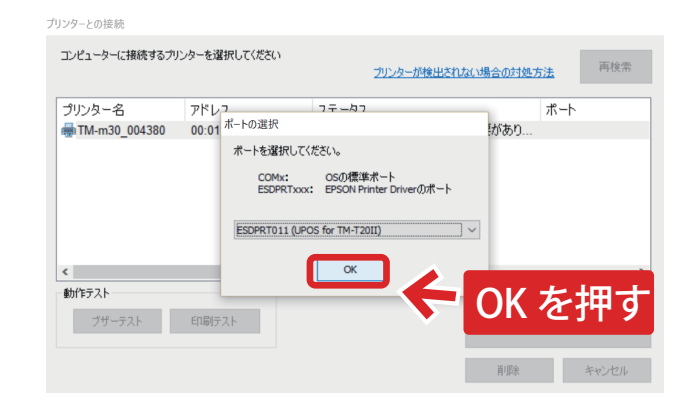

変更後、「OK」を押します。

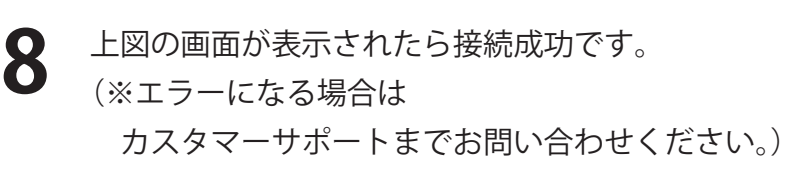

|                          | 接続完了                                                                    | 2723 11981104 046 0008 | 30021827172 |
|--------------------------|-------------------------------------------------------------------------|------------------------|-------------|
| プリンター名<br>mTM-m30_004380 | 以下のプリンターをコンピューターに接続<br>プリンター名: TM-m30_004380<br>ポート: ESDPRT012<br>動作テスト | lislite。<br>終          | ず⁻ト<br>了を押す |
| :<br>++//-= ۲ ۱          | ブザーテスト                                                                  | 印刷テスト                  | 4           |
| ブザーテスト                   | 47617 C 198492                                                          | 1 58                   | 接続          |